**Description:** - This document covers the steps to remove the duplicate transactions that the users could see once the FI is migrated to the OFX 4 instance.

**Applicable Scenario:** - When the ofx legacy uses the generated transaction id in the specified format and OFX 4 uses the id from the DIIS response.

Reason for the duplicate transaction: - Change in transaction id in OFX 4 compared to legacy

**Date Range for possible Duplicate: -** By default a statement download from Quicken fetches transactions from 10 days prior to the last sync date. User may see duplicate transactions for this date range only during the first sync after migration. Following steps are to be followed to remove duplicate transactions.

### Steps to remove Duplicate Transaction:-

### Before Migration (Current state of the statement)

| All Transactions<br>lanking<br>Chedong 9238289 | \$9,128<br>9,128 | Checki<br>All Dates | ng 923828<br>▼ Any Type<br>▶ Date ▲ | 9<br>Cleared  | ▼ Reset      |          |         |             |        |         | 0- ≉   |
|------------------------------------------------|------------------|---------------------|-------------------------------------|---------------|--------------|----------|---------|-------------|--------|---------|--------|
| anking<br>Cheding 9238289                      | \$9,128<br>9,128 | All Dates           | Any Type                            | Cleared       | ▼ Reset      |          |         |             |        |         |        |
| Cheding 9238289                                | 9,128            | All Dates           | Any Type                            | Cleared       | ▼ Reset      |          |         |             |        |         |        |
|                                                |                  | New                 | 🕨 Date 🔺                            | at 1 a a      |              |          |         |             |        |         | Search |
|                                                |                  | New                 |                                     | Check # Payee | Memo         | Category | Payment | Clr Deposit | Amount | Balance |        |
|                                                |                  |                     | 11/5/2016                           | Name N        | lemo Memo 22 |          | 1 0     | ) <b>c</b>  | -1 00  | -107 00 |        |
|                                                |                  | New                 | 11/5/2016                           | Name N        | lemo Memo 21 |          | 1 0     | ) c         | -1 00  | -108 00 |        |
|                                                |                  | New                 | 11/6/2016                           | Name N        | lemo Memo 20 |          | 10      | ) c         | -1 00  | -109 00 |        |
|                                                |                  | New                 | 11/6/2016                           | Name N        | lemo Memo 19 |          | 1 0     | ) c         | -1 00  | -110 00 |        |
|                                                |                  | New                 | 11/7/2016                           | Name N        | lemo Memo 18 |          | 1 0     | ) c         | -1 00  | -111 00 |        |
|                                                |                  | New                 | 11/7/2016                           | Name N        | lemo Memo 17 |          | 10      | ) c         | -1 00  | -112 00 |        |
|                                                |                  | New                 | 11/8/2016                           | Name N        | lemo Memo 16 |          | 1 0     | ) <b>c</b>  | -1 00  | -113 00 |        |
|                                                |                  | New                 | 11/8/2016                           | Name N        | lemo Memo 15 |          | 10      | ) c         | -1 00  | -114 00 |        |
|                                                |                  | New                 | 11/9/2016                           | Name N        | lemo Memo 14 |          | 10      | ) c         | -1 00  | -115 00 |        |
|                                                |                  | New                 | 11/9/2016                           | Name N        | lemo Memo 13 |          | 1 0     | ) <b>c</b>  | -1 00  | -116 00 |        |
|                                                |                  | New                 | 11/10/2016                          | Name N        | lemo Memo 12 |          | 10      | ) c         | -1 00  | -117 00 |        |
|                                                |                  | New                 | 11/10/2016                          | Name N        | lemo Memo 11 |          | 1 0     | ) <b>c</b>  | -1 00  | -118 00 |        |
|                                                |                  | New                 | 11/11/2016                          | Name N        | lemo Memo 10 |          | 10      | ) <b>c</b>  | -1 00  | -119 00 |        |
|                                                |                  | New                 | 11/11/2016                          | Name N        | lemo Memo 9  |          | 10      | ) c         | -1 00  | -120 00 |        |
|                                                |                  | New                 | 11/12/2016                          | Name N        | lemo Memo 8  |          | 10      | ) <b>c</b>  | -1 00  | -121 00 |        |
|                                                |                  | New                 | 11/12/2016                          | Name N        | lemo Memo 7  |          | 10      | ) c         | -1 00  | -122 00 |        |
|                                                |                  | New                 | 11/13/2016                          | Name N        | lemo Memo 6  |          | 10      | ) <b>c</b>  | -1 00  | -123 00 |        |
|                                                |                  | New                 | 11/13/2016                          | Name N        | lemo Memo 5  |          | 1 0     | ) <b>c</b>  | -1 00  | -124 00 |        |
|                                                |                  | New                 | 11/14/2016                          | Name N        | lemo Memo 4  |          | 10      | ) c         | -1 00  | -125 00 |        |
|                                                |                  | New                 | 11/14/2016                          | Name N        | lemo Memo 3  |          | 10      | ) c         | -1 00  | -126 00 |        |
|                                                |                  | New                 | 11/15/2016                          | Name N        | lemo Memo 2  |          | 1 0     | ) <b>c</b>  | -1 00  | -127 00 |        |
|                                                |                  | New                 | 11/15/2016                          | Name N        | lemo Memo 1  |          | 10      | ) c         | -1 00  | -128 00 |        |

### Step 1:- Sync the account to download all the transactions.

| C | Quicken 2014 Premier - FITID_MIG - [Home] |         |       |                                                                  |   |    |
|---|-------------------------------------------|---------|-------|------------------------------------------------------------------|---|----|
| F | ile Edit View Tools Reports Help          |         |       | One Step Update Summary                                          |   | í. |
|   |                                           |         |       | C One Step Update Summary                                        |   |    |
|   | ▼ Accounts                                | C 🔅     | Hor   | 🕐 One Sten Undate Complete                                       |   | l  |
|   | All Transactions                          |         | Ma    | one step opude complete                                          | - | ł  |
|   | ▼ Banking                                 | \$9,106 |       | Financial Institutions Updated                                   |   | E  |
|   | Checking 9238289                          | 9,106   | Custo | Digital Insight - CAL     1 account updated, 22 new transactions |   | -  |
|   |                                           |         | Se    | Services Updated                                                 |   | l  |
|   |                                           |         | LA    | 4 quotes and investing headlines updated                         |   | F  |
|   |                                           |         |       |                                                                  |   | 4  |

Quicken will download transaction starting from 10 days prior to the last successful sync date and will inform the downloaded transaction details once finished.

| C | Quicken 2014 Premier - FITID_MIG - [Home] | 6                                                                             | 8       |
|---|-------------------------------------------|-------------------------------------------------------------------------------|---------|
| F | le Edit View Tools Reports Help           | Checking 9238289                                                              | - I I X |
|   |                                           | 22 new transactions downloaded<br>Online Balance \$9,128.17 as of 11/15/2016. | ,       |
|   | • Accounts                                |                                                                               |         |
|   | All Transactions                          |                                                                               |         |
|   | ▼ Banking                                 |                                                                               |         |
|   | Checking 9238289                          |                                                                               |         |
|   |                                           | Se Services Updated<br>A quotes and investing headines updated                |         |

File Edit View Tools Reports Help

| Accounts         | C *     | Home      | Spending                     | Bills Planning | Investing |          |           |             | Mobile & Aler | rts     | Tips & Tutorial |
|------------------|---------|-----------|------------------------------|----------------|-----------|----------|-----------|-------------|---------------|---------|-----------------|
| All Transactions |         | Checki    | na 9238289                   | 9              |           |          |           |             |               |         | <b>⊙ - 1</b>    |
| Banking          | \$9,106 |           |                              |                |           |          |           |             |               |         |                 |
| Checking 9238289 | 9,106   | All Dates | <ul> <li>Any Type</li> </ul> | ▼ Cleared      | ▼ Reset   |          |           |             |               |         | Search          |
|                  |         | •         | 🕨 Date 🔺                     | Check # Payee  | Memo      | Category | 🖉 Payment | Clr Deposit | Amount        | Balance |                 |
|                  |         | New       | 11/10/2016                   | Name Memo      | Memo 12   |          | 1 00      | с           | -1 00         | -129 00 | (               |
|                  |         | New       | 11/10/2016                   | Name Memo      | Memo 11   |          | 1 00      | с           | -1 00         | -130 00 |                 |
|                  |         | New       | 11/11/2016                   | Name Memo      | Memo 10   |          | 1 00      | с           | -1 00         | -131 00 |                 |
|                  |         | New       | 11/11/2016                   | Name Memo      | Memo 9    |          | 1 00      | c           | -1 00         | -132 00 |                 |
|                  |         | New       | 11/11/2016                   | Name Memo      | Memo 10   |          | 1 00      | c           | -1 00         | -133 00 | 1               |
|                  |         | New       | 11/11/2016                   | Name Memo      | Memo 9    |          | 1 00      | с           | -1 00         | -134 00 |                 |
|                  |         | New       | 11/12/2016                   | Name Memo      | Memo 8    |          | 1 00      | с           | -1 00         | -135 00 | 1               |
|                  |         | New       | 11/12/2016                   | Name Memo      | Memo 7    |          | 1 00      | с           | -1 00         | -136 00 |                 |
|                  |         | New       | 11/12/2016                   | Name Memo      | Memo 8    |          | 1 00      | c           | -1 00         | -137 00 | (               |
|                  |         | New       | 11/12/2016                   | Name Memo      | Memo 7    |          | 1 00      | с           | -1 00         | -138 00 |                 |
|                  |         | New       | 11/13/2016                   | Name Memo      | Memo 6    |          | 1 00      | c           | -1 00         | -139 00 | 0               |
|                  |         | New       | 11/13/2016                   | Name Memo      | Memo 5    |          | 1 00      | с           | -1 00         | -140 00 |                 |
|                  |         | New       | 11/13/2016                   | Name Memo      | Memo 6    |          | 1 00      | с           | -1 00         | -141 00 |                 |
|                  |         | New       | 11/13/2016                   | Name Memo      | Memo 5    |          | 1 00      | с           | -1 00         | -142 00 |                 |
|                  |         | New       | 11/14/2016                   | Name Memo      | Memo 4    |          | 1 00      | с           | -1 00         | -143 00 |                 |
|                  |         | New       | 11/14/2016                   | Name Memo      | Memo 3    |          | 1 00      | с           | -1 00         | -144 00 |                 |
|                  |         | New       | 11/14/2016                   | Name Memo      | Memo 4    |          | 1 00      | c           | -1 00         | -145 00 | 0               |
|                  |         | New       | 11/14/2016                   | Name Memo      | Memo 3    |          | 1 00      | с           | -1 00         | -146 00 |                 |
|                  |         | New       | 11/15/2016                   | Name Memo      | Memo 2    |          | 1 00      | с           | -1 00         | -147 00 |                 |
|                  |         | New       | 11/15/2016                   | Name Memo      | Memo 1    |          | 1 00      | с           | -1 00         | -148 00 |                 |
|                  |         | New       | 11/15/2016                   | Name Memo      | Memo 2    |          | 1 00      | c           | -1 00         | -149 00 |                 |
|                  |         | New       | 11/15/2016                   | Name Memo      | Memo 1    |          | 1 00      | с           | -1 00         | -150 00 |                 |
| t Worth          | \$9,106 |           | 11/15/2016                   | Check Payee    | Memo      | Category | Payment   | Deposit     | Amount        |         | Save 🕸          |

# Step 2:- Update the grid setting to display the downloaded (transaction) id.

Click on the setting Icon on top right corner of the header of transaction grid as highlighted in yellow on the screen shot.

| File Edit View Tools Reports Help |         |           |                              |         |           |           |          |           |             |               |         |                 |
|-----------------------------------|---------|-----------|------------------------------|---------|-----------|-----------|----------|-----------|-------------|---------------|---------|-----------------|
| ← ⇒   C +                         |         |           |                              |         |           |           |          |           |             |               |         | *               |
| * Accounts                        | € *     | Home      | Spending                     | Bills   | Planning  | Investing |          |           |             | Mobile & Aler | ts 1    | ips & Tutorials |
| All Transactions                  |         | Checkir   | ng 923828                    | 9       |           |           |          |           |             |               |         | (3 - ‡ -        |
| ▼ Banking                         | \$9,128 |           | -                            |         |           |           |          |           |             |               |         |                 |
| Checking 9238289                  | 9,128   | All Dates | <ul> <li>Any Type</li> </ul> | - C     | eared     | ▼ Reset   |          |           |             |               |         | Search          |
|                                   |         | •         | 🕨 Date 🔺                     | Check # | Payee     | Memo      | Category | Ø Payment | Clr Deposit | Amount        | Balance | *               |
|                                   |         | New       | 11/5/2016                    |         | Name Memo | Memo 22   |          | 1 00      | с           | -1 00         | -107 00 | <u> </u>        |
|                                   |         | New       | 11/5/2016                    |         | Name Memo | Memo 21   |          | 1 00      | c           | -1 00         | -108 00 |                 |
|                                   |         | New       | 11/6/2016                    |         | Name Memo | Memo 20   |          | 1 00      | с           | -1 00         | -109 00 |                 |
|                                   |         | New       | 11/6/2016                    |         | Name Memo | Memo 19   |          | 1 00      | с           | -1 00         | -110 00 |                 |

From the option, make sure the checkbox against "Downloaded ID" is checked as highlighted in the screen shot and click on the "**Done**" Button.

|       | Mobile & A | lert         | s Tips & Tutorials      |
|-------|------------|--------------|-------------------------|
|       |            |              | (0 - \$-                |
|       |            |              | Search                  |
| osit  | Amount     | ☑            | Amount                  |
|       | -1         | ☑            | Attachments             |
|       | -1         | ☑            | Balance                 |
|       | -1         | ☑            | Category                |
|       | -1         | ◄            | Check #                 |
|       | -1         |              | Cleared                 |
|       | -1         | V            | Date                    |
|       | -1         |              | Deposit                 |
|       | -1         | ✓            | Flags                   |
|       | -1         | $\checkmark$ | Memo                    |
|       | -1         |              | Notes                   |
|       | -1         | $\checkmark$ | Payee                   |
|       | -1         | $\checkmark$ | Payment                 |
|       | -1         | $\checkmark$ | Status                  |
|       | -1         |              | Tag                     |
|       | -1         |              | Tax Line-item           |
|       | -1         |              | Tax-related             |
|       | -1         |              | Downloaded Amount       |
|       | -1         | 1            | Downloaded ID           |
|       | -1         |              | Downloaded Memo         |
|       | -1         |              | Downloaded Pavee        |
|       | -1         |              | Downloaded Posting Date |
| vacit | -1         |              | Downloaded Reference    |
| IOSIT | Amount     | 1            | Action Buttons          |
|       | EIN        | *            | ▼ Done                  |

# Step 3 :- Identify the duplicate record to be deleted.

As a result, the grid will include the 'Downloaded ID' as well in the transaction details as highlighted in the screen shot.

| Accounts         | C 🔅     | Home     | Spending                     | Bills   | Planning Investi         | ng        |         |          |           |             | Mobile & Ale | rts      | lips & Tutori |
|------------------|---------|----------|------------------------------|---------|--------------------------|-----------|---------|----------|-----------|-------------|--------------|----------|---------------|
| All Transactions |         | Check    | ina 923828                   | 9       |                          |           |         |          |           |             |              |          |               |
| lanking          | \$9,106 |          |                              |         |                          |           |         |          |           |             |              |          |               |
| Checking 9238289 | 9,106   | Al Dates | <ul> <li>Any Type</li> </ul> | - A     | Transactions   Reset     |           |         |          |           |             |              |          | Search        |
|                  |         | •        | 🕨 Date 🔺                     | Check # | Downloaded ID            | Payee     | Memo    | Category | Ø Payment | Clr Deposit | Amount       | Balance  |               |
|                  | •       | New      | 11/5/2016                    |         | 39000381                 | Name Memo | Memo 22 |          | 1 00      | с           | -1 00        | 9,149 17 |               |
|                  | •       | New      | 11/5/2016                    |         | 39000382                 | Name Memo | Memo 21 |          | 1 00      | с           | -1 00        | 9,148 17 |               |
|                  | •       | New      | 11/5/2016                    |         | 20161105*-100*0**Name 22 | Name Memo | Memo 22 |          | 1 00      | с           | -1 00        | 9,147 17 |               |
|                  | •       | New      | 11/5/2016                    |         | 20161105*-100*0**Name 21 | Name Memo | Memo 21 |          | 1 00      | с           | -1 00        | 9,146 17 |               |
|                  | •       | New      | 11/6/2016                    |         | 39000383                 | Name Memo | Memo 20 |          | 1 00      | с           | -1 00        | 9,145 17 |               |
|                  | •       | New      | 11/6/2016                    |         | 39000384                 | Name Memo | Memo 19 |          | 1 00      | c           | -1 00        | 9,144 17 |               |
|                  | •       | New      | 11/6/2016                    |         | 20161106*-100*0**Name 20 | Name Memo | Memo 20 |          | 1 00      | с           | -1 00        | 9,143 17 |               |
|                  |         | New      | 11/6/2016                    |         | 20161106*-100*0**Name 19 | Name Memo | Memo 19 |          | 1 00      | с           | -1 00        | 9,142 17 |               |
|                  |         | New      | 11/7/2016                    |         | 39000385                 | Name Memo | Memo 18 |          | 1 00      | с           | -1 00        | 9,141 17 |               |
|                  | •       | New      | 11/7/2016                    |         | 39000386                 | Name Memo | Memo 17 |          | 1 00      | с           | -1 00        | 9,140 17 |               |
|                  |         | New      | 11/7/2016                    |         | 20161107*-100*0**Name 18 | Name Memo | Memo 18 |          | 1 00      | с           | -1 00        | 9,139 17 |               |
|                  |         | New      | 11/7/2016                    |         | 20161107*-100*0**Name 17 | Name Memo | Memo 17 |          | 1 00      | с           | -1 00        | 9,138 17 |               |
|                  |         | New      | 11/8/2016                    |         | 39000387                 | Name Memo | Memo 16 |          | 1 00      | с           | -1 00        | 9,137 17 |               |
|                  |         | New      | 11/8/2016                    |         | 39000388                 | Name Memo | Memo 15 |          | 1 00      | с           | -1 00        | 9,136 17 |               |
|                  |         | New      | 11/8/2016                    |         | 20161108*-100*0**Name 16 | Name Memo | Memo 16 |          | 1 00      | с           | -1 00        | 9,135 17 |               |
|                  |         | New      | 11/8/2016                    |         | 20161108*-100*0**Name 15 | Name Memo | Memo 15 |          | 1 00      | с           | -1 00        | 9,134 17 |               |
|                  |         | New      | 11/9/2016                    |         | 39000389                 | Name Memo | Memo 14 |          | 1 00      | с           | -1 00        | 9,133 17 |               |
|                  |         | New      | 11/9/2016                    |         | 39000390                 | Name Memo | Memo 13 |          | 1 00      | с           | -1 00        | 9,132 17 |               |
|                  |         | New      | 11/9/2016                    |         | 20161109*-100*0**Name 14 | Name Memo | Memo 14 |          | 1 00      | с           | -1 00        | 9,131 17 |               |
|                  |         | New      | 11/9/2016                    |         | 20161109*-100*0**Name 13 | Name Memo | Memo 13 |          | 1 00      | с           | -1 00        | 9,130 17 |               |
|                  |         | New      | 11/10/2016                   |         | 39000391                 | Name Memo | Memo 12 |          | 1 00      | с           | -1 00        | 9,129 17 |               |
|                  |         | New      | 11/10/2016                   |         | 39000392                 | Name Memo | Memo 11 |          | 1 00      | c           | -1 00        | 9,128 17 |               |
| Worth            | \$9,106 | New      | 11/10/2016                   |         | 20161110*-100*0**Name 12 | Name Memo | Memo 12 |          | 1 00      | с           | -1 00        | 9,127 17 |               |

Identify the duplication transactions and record to be deleted.

The duplication transaction got added to the system because of the change in the 'Downloaded id'. All the old downloaded ID will be in the format "YYYYMMDD\*-\$\$\$\*TTYP\*\*NAME", where in

YYYYMMDD is the date

\$\$\$ is the amount in Cents

TTYP – transaction type.

NAME is the Name in the payment.

Examine the transaction grid and compare the values, find the corresponding values for each of the duplicate transaction by comparing the, date, amount, payee name, memo etc.

Delete the record in which the 'Downloaded Id' is in the above mentioned format (old record).

As shown in the below screen shot, identify the record first.

| Checki    | ng 9238289                   | Э                              |           |         |     |   |         |     |         |          |
|-----------|------------------------------|--------------------------------|-----------|---------|-----|---|---------|-----|---------|----------|
| All Dates | <ul> <li>Any Type</li> </ul> | ▼ All Transactions ▼ Reset     |           |         |     |   |         |     |         |          |
| •         | 🕨 Date 🔺                     | Check # Downloaded ID          | Payee     | Memo    | Cat | Ø | Payment | Clr | Deposit | Amount B |
| New       | 11/10/2016                   | Check 20161110*-100*0**Name 12 | Name Memo | Memo 12 | Cat | Ø | 1 00    | с   | Deposit | -1 00    |
| New       | 11/10/2016                   | 20161110*-100*0**Name 11       | Name Memo | Memo 11 |     |   | 1 00    | с   |         | -1 00    |
| New       | 11/11/2016                   | 39000393                       | Name Memo | Memo 10 |     |   | 1 00    | с   |         | -1 00    |
| New       | 11/11/2016                   | 39000394                       | Name Memo | Memo 9  |     |   | 1 00    | с   |         | -1 00    |
| New       | 11/11/2016                   | 20161111*-100*0**Name 10       | Name Memo | Memo 10 |     |   | 1 00    | с   |         | -1 00    |
| New       | 11/11/2016                   | 20161111*-100*0**Name 9        | Name Memo | Memo 9  |     |   | 1 00    | с   |         | -1 00    |
| New       | 11/12/2016                   | 39000395                       | Name Memo | Memo 8  |     |   | 1 00    | с   |         | -1 00    |
| New       | 11/12/2016                   | 39000396                       | Name Memo | Memo 7  |     |   | 1 00    | с   |         | -1 00    |
| New       | 11/12/2016                   | 20161112*-100*0**Name 8        | Name Memo | Memo 8  |     |   | 1 00    | с   |         | -1 00    |
| New       | 11/12/2016                   | 20161112*-100*0**Name 7        | Name Memo | Memo 7  |     |   | 1 00    | с   |         | -1 00    |
| New       | 11/13/2016                   | 39000397                       | Name Memo | Memo 6  |     |   | 1 00    | с   |         | -1 00    |

### **Step 4** :-**Select the record for delete.**

Right click on the record to get the inline menu.

| All Dates |        | <ul> <li>Any Type</li> </ul> | ▼ AI      | Transactions | ▼ Reset |           |         |     |   |         |     |         |        |       | (      |
|-----------|--------|------------------------------|-----------|--------------|---------|-----------|---------|-----|---|---------|-----|---------|--------|-------|--------|
| Appears   | on you | ur account stateme           | nt as Nam | e 10 Memo 10 |         | ayee      | Memo    | Cat | Ø | Payment | Clr | Deposit | Amount | Balan | ce     |
| on 11/1   | 1/2016 |                              |           |              |         | lame Memo | Memo 12 |     |   | 1 00    | с   |         | -1 00  | 9,1   | 27 17  |
|           |        | · · ·                        |           |              |         | Jame Memo | Memo 11 |     |   | 1 00    | с   |         | -1 00  | 9,1   | .26 17 |
| New       |        | 11/11/2016 🚞                 | Check     | 39000393     |         | Name Memo | Memo 10 | Cat | Ø | 1 00    | с   | Deposit | -1 00  | 9,1   | 25 17  |
| New       |        | 11/11/2016                   |           | 39000394     |         | Name Memo | Memo 9  |     |   | 1 00    | с   |         | -1 00  | 9,1   | 24 17  |

Step 5 :-Delete the record using the menu and confirm.

From the menu, click on the "Delete".

| All Dates | Save                        |        | - Reset    |   |
|-----------|-----------------------------|--------|------------|---|
| •         | Restore transaction         | Esc    |            |   |
| New       | Split                       | Ctrl+S | )**Name 12 |   |
| New       | Notes and flags             |        | )**Name 11 |   |
| New       | Attachments                 |        |            | _ |
| New       | Tay Line Item Assignment    | e      |            |   |
| New       |                             | 3      | )**Name 10 |   |
| New       | Copy transaction(s)         |        | )**Name 9  |   |
| New       | Cut transaction(s)          |        |            |   |
| New       | Paste transaction(s)        |        |            |   |
| New       | Edit transaction(s)         |        | )**Name 8  |   |
| New       | New                         | Ctrl+N | )**Name 7  |   |
| New       | Delete                      | Ctrl+D |            |   |
| New       | Undo delete                 |        |            |   |
| New       | Insert transaction          | Ctrl+I | )**Name 6  |   |
| New       | Move transaction(s)         |        | )**Name 5  |   |
| New       | Unde Assert All Transaction |        |            |   |
| New       |                             | UNS    | _          |   |
| New       | Memorize payee              | Ctrl+M | )**Name 4  |   |
| New       | Add Reminder                |        | )**Name 3  |   |
| New       | Void transaction(s)         |        |            |   |
| New       | Reconcile                   |        | +          |   |
| New       | Revert to Name 10           |        | )**Name 2  |   |
| New       |                             | a lua  | )**Name 1  |   |

Click on the "Yes" button on the Confirmation window.

| )16 |   | 39000394                 | Name Memo |
|-----|---|--------------------------|-----------|
| 016 |   | 20161111*-100*0**Name 10 | Name Memo |
| 016 | C | 🛿 Quicken 2014           | ×         |
| 016 |   |                          |           |
| 016 |   | Delete the Current Tran  | isaction? |
| 016 |   |                          |           |
| 016 |   | Yes                      |           |
| 016 |   |                          | _         |
| 016 |   | 39000398                 | Name Memo |
| 116 |   | 201611128 1008088Nome 6  | Namo Momo |

Step 6:-Repeat the process for all the duplicate records identified.

We have to repeat the process against all the duplicate transaction. Make sure that you delete the original record that is present in the system before the last sync. Otherwise you will get the duplicate again once you sync it.

Step 7:-Alternate way to delete the record.

Alternatively you can select all the record that you want to delete and press "Ctrl+D" to delete the records together and confirm.

Step 8:-Make sure account is in sync.

Once all the record has been deleted, please do a sync and make sure that there are no duplicate transactions returned.

| File Edit View Tools Reports Help |         |                                 | 🖸 One Step Update Summary                                      | _ 🗆 🗙 | 1  |
|-----------------------------------|---------|---------------------------------|----------------------------------------------------------------|-------|----|
|                                   | C &     | Hor                             | C One Step Update Summary                                      |       |    |
| All Transactions                  | • •     | Ch                              | 🔮 One Step Update Complete                                     |       |    |
| ▼ Banking                         | \$9,128 | CIR                             | Financial Institutions Updated                                 |       |    |
| Checking 9238289                  | 9,128   | All Dat                         | Digital Insight - CAL<br>1 account updated, 0 new transactions |       | Ba |
|                                   |         | • Ne                            | Services Updated                                               |       | ſ  |
|                                   |         | Ne     Ne                       | 4 quotes and investing headlines updated                       |       |    |
|                                   |         | • Ne                            |                                                                |       | L  |
|                                   |         | <ul><li>Ne</li><li>Ne</li></ul> |                                                                |       |    |